# Guide de connexion à l'espace du licencié

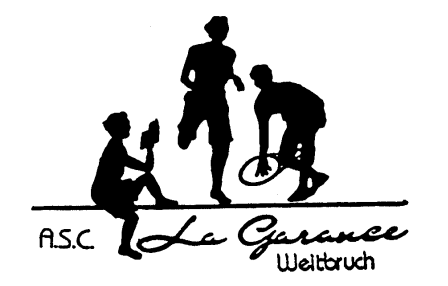

Ce guide vous aidera à vous connecter et à créer votre compte sur la partie « espace du licencié » du site de la Fédération Française de Tennis.

Afin de pouvoir pleinement utiliser toutes les fonctions de la réservation des terrains par internet, il est recommandé d'avoir créé son compte sur l'espace du licencié.

Les identifiants d'accès à ADOC ne permettent pas d'accéder à l'espace du licencié, mais en revanche, les identifiants d'accès à l'espace du licencié permettent d'accéder à ADOC.

L'espace du licencié vous permet d'obtenir :

- Une attestation de licence ;
- des informations sur les classements (historique sur 15 ans) ;
- des informations sur les tournois ;
- > le palmarès de l'année en cours et des années précédents pour l'adhérent ;
- le palmarès d'autres licenciés.

### Sommaire

| Ι.   | Se rendre sur le site de l'espace du licencié                                    | 2 |
|------|----------------------------------------------------------------------------------|---|
|      | ·                                                                                |   |
| II.  | Créer son compte                                                                 | 3 |
|      |                                                                                  |   |
| III. | Modification de ses informations (y compris son identifiant et son mot de passe) | 5 |

## *I. Se rendre sur le site de l'espace du licencié*

1) Se rendre sur le site de la Fédération Française de Tennis

#### http://www.fft.fr

2) Sélectionner « Espace du Licencié » puis cliquer sur « Accès à mon compte »

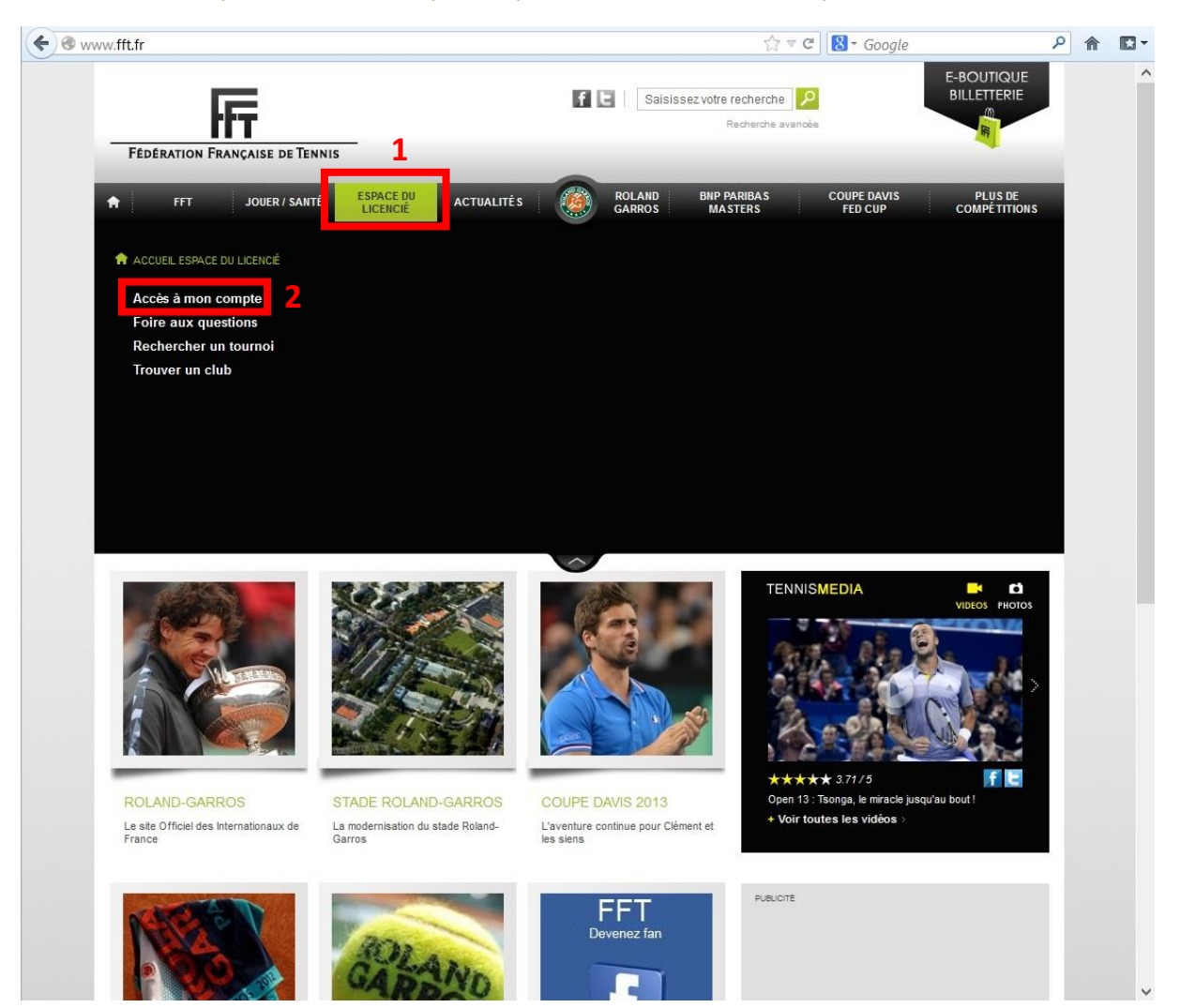

# II. Créer son compte

1) Choisir « Je ne possède pas encore de compte et souhaite m'inscrire » en cliquant sur « Envoyer »

| Fédération Française de Tennis - Le tennis un sport réservé à TOUS. | _                              | Retour au site FFT.fr                 |
|---------------------------------------------------------------------|--------------------------------|---------------------------------------|
| L'espace du licencié                                                | FEDERATION FRANÇAISE DE TENNIS | Letterson Franciscus of These<br>2013 |

S'inscrire Mot de passe perdu Se connecter Deconnexion

| ACCÉDER AU SITE           |                                        |
|---------------------------|----------------------------------------|
|                           |                                        |
|                           |                                        |
|                           |                                        |
| Je possède déjà un        | compte et souhaite me connecter        |
|                           |                                        |
| Identifiant               |                                        |
| Mot de<br>passe           | Envoyer                                |
|                           |                                        |
| Je ne possède pas         | encore de compte et souhaite m'inscrir |
| J'ai perdu mon iden       | tifiant ou mon mot de passe Envoyer    |
| Version 2.12.4 (build 42) |                                        |

2) Remplir tous les champs puis « Valider »

|               | S'inscrire | Mot de passe perdu | Se connecter | Deconnexion |  |
|---------------|------------|--------------------|--------------|-------------|--|
| ACCÉDER AU SI | TE         |                    |              |             |  |
|               |            |                    |              |             |  |

| Prenom * Lettre cle                  | * |
|--------------------------------------|---|
| Date de naissance Code club 01670200 | * |

|  | Code o | lub | ):( | 01 | 67 | 0200 |
|--|--------|-----|-----|----|----|------|
|--|--------|-----|-----|----|----|------|

3) Choisir un identifiant, vérifier son adresse mail, accepter les conditions en cochant la case « J'accepte » puis cliquer sur « Valider »

| Nom                                                                                                    |                                                                                                    |                                                                                                    | Nº de<br>licence                                                                                                    |                                                                                                    |
|----------------------------------------------------------------------------------------------------|----------------------------------------------------------------------------------------------------|----------------------------------------------------------------------------------------------------|----------------------------------------------------------------------------------------------------|----------------------------------------------------------------------------------------------------|
| Prénom                                                                                                    |                                                                                                    |                                                                                                    | Lettre clé                                                                                                    |                                                                                                    |
| Date de naissanc                                                                                                    | e                                                                                                    |                                                                                                    | Code club                                                                                                    | 1                                                                                                    |
| dentifiant                                                                                                    |                                                                                                    | 1                                                                                                    | Courriel                                                                                                    | 2                                                                                                    |
|                                                                                                    |                                                                                                    |                                                                                                    |                                                                                                    |                                                                                                    |
| Mot de passe per                                                                                                    | du                                                                                                    |                                                                                                    |                                                                                                    |                                                                                                    |
| Mot de passe per<br>Assurances<br>• Je reconna                                                                                              | du                                                                                                    | sience des risques inhé                                                                                                    | rents à la pratio                                                                                                    | ue sportive et avoir été informé et pris                                                                                                    |
| Mot de passe per<br>Assurances<br>• Je reconna<br>à l'adresse<br>• Je reconna<br>la FFT à l'a<br>cas de dor<br>• J'atteste ét<br>compris er | du<br>ais avoir conse<br>nce des garar<br>a Internet : <u>http</u><br>ais avoir été av<br>idresse intern<br>mmage corpoi<br>re en posses<br>n compétition, | cience des risques inhé<br>tites d'assurances prop<br>://www.fft.fr/fft/la-licence<br>rerti de l'intérêt de sous<br>et ci-avant mentionnée,<br>rel ;<br>sion d'un certificat médi<br>datant de moins d'un a | irents à la pratiq<br>ossées avec la li<br><u>'la-licence-une-s</u><br>crire des garanti<br>afin de bénéfici<br>cal de non contr<br>n. | ue sportive et avoir été informé et pris<br>icence, lesquelles sont consultables<br><u>solution-avantageuse</u> ;<br>les complémentaires proposées par<br>er d'une meilleure indemnisation en<br>e indication à la pratique du tennis y |

4) Un message de confirmation apparait puis vous recevrez un mail de confirmation avec vos paramètres de connexion

| EDER                        |                                                                                                    |                                                                                                    |                                                                                                    |                                                                                                    |                                                                                               |  |  |  |  |
|-----------------------------|----------------------------------------------------------------------------------------------------|----------------------------------------------------------------------------------------------------|----------------------------------------------------------------------------------------------------|----------------------------------------------------------------------------------------------------|-----------------------------------------------------------------------------------------------|--|--|--|--|
| LUCIN                       | AU OIL                                                                                                    |                                                                                                    |                                                                                                    |                                                                                                    |                                                                                               |  |  |  |  |
| compt<br>pourre<br>illetter | e est bien créé. Votre<br>z désormais utiliser<br>ie de la FFT.                                                                                                    | e mot de passe va voi<br>les mêmes identifiar                                                                                                    | us être envoyé à l'a<br>nt et mot de passe                                                                                                    | idresse<br>pour accéder à votre                                                                                                    | e compte s                                                                                    |  |  |  |  |
| FFT                         | - Espace du lio                                                                                                    | cencié 🗅 🖪                                                                                                    | oîte de réception x                                                                                                    |                                                                                                    | ōß                                                                                            |  |  |  |  |
| .0                          | FFT <fftgs2003@f< td=""><td>fft.fr&gt;</td><td>23:18 (I</td><td>l y a 1 minute) 📩</td><td>+ -</td></fftgs2003@f<>                                                                                                   | fft.fr>                                                                                                    | 23:18 (I                                                                                                    | l y a 1 minute) 📩                                                                                                    | + -                                                                                           |  |  |  |  |
|                             | à moi 🖃                                                                                                    |                                                                                                    |                                                                                                    |                                                                                                    |                                                                                               |  |  |  |  |
|                             | м                                                                                                    |                                                                                                    |                                                                                                    |                                                                                                    |                                                                                               |  |  |  |  |
|                             | Nous vous rappelons que votre identifiant de connexion est<br>Le mot de passe qui vous a été attribué est vous pourrez en changer en vous connectant sur<br>l' <u>espace du licencié</u> .                          |                                                                                                    |                                                                                                    |                                                                                                    |                                                                                               |  |  |  |  |
|                             | Cordialement,<br>La Fédération Française de Tennis.                                                                                                    |                                                                                                    |                                                                                                    |                                                                                                    |                                                                                               |  |  |  |  |
|                             | MENTIONS RELATIVES A L'ATTESTATION ELECTRONIQUE DE LA LICENCE                                                                                                    |                                                                                                    |                                                                                                    |                                                                                                    |                                                                                               |  |  |  |  |
|                             | <ul> <li>1 - Validité<br/>octobre au<br/>enregistrer<br/>fois la lice<br/>imprimée<br/>du licencié</li> <li>2 - Statuts<br/>sans résen<br/>Règles du</li> <li>3 - Condit<br/>strictemen<br/>titre gratui</li> </ul> | La licence FFT est délinit<br>3 os septembre de l'année<br>ment par le club ou par la<br>noce enregistrée, une attes<br>par le licencié par ses pro-<br>é ", accessible depuis le s<br>est Règlements fédéraux<br>ve du licencié aux Statuts<br>Jeu édictés par la Fédéra<br>ions d'utilisation. L'attest<br>it personnelle. Elle ne peut<br>to ou onéreux. | vrée par le club au titre<br>a suivante. Elle est val<br>ligue et ce jusqu'au d<br>station électronique de<br>pres moyens, à partir c<br>ite Internet : <u>www.fft.fr</u><br>c. La qualité de licenci<br>, Règlements Adminisi<br>ation Française de Ten<br>ation électronique de lu<br>ut en aucun cas faire l' | e de l'année sportive, soi<br>able à compter de son<br>lernier jour de l'année sp<br>celle-ci peut être téléch<br>de la page concernée de<br>é emporte l'adhésion en<br>rratifs et Sportifs, ainsi qu<br>nis.<br>a licence est nominative<br>objet d'un prêt ou d'une | t du 1er<br>ortive. Une<br>largée et<br>l' " Espace<br>tière et<br>l'aux<br>e et<br>cession à |  |  |  |  |
|                             | titre gratuit ou onêreux. Rappel des textes                                                                                                    |                                                                                                    |                                                                                                    |                                                                                                    |                                                                                               |  |  |  |  |
|                             | Rappel des textes                                                                                                    |                                                                                                    |                                                                                                    |                                                                                                    |                                                                                               |  |  |  |  |
|                             | Rappel des textes                                                                                                    | amonte administratio                                                                                                    |                                                                                                    |                                                                                                    |                                                                                               |  |  |  |  |

- *III. Modification de ses informations (y compris son identifiant et son mot de passe)*
- 1) Se connecter à son espace du licencié avec les identifiants reçu par mail

| ww2.fft.fr/action/espace_licencies/login.asp                                                                                                    | 😭 र C 🛛 🗧 Google         |
|----------------------------------------------------------------------------------------------------|--------------------------|
| Fédération Française de Tennis - Le tennis un sport réservé à TOUS.                                                                                                    | Retour au site FFT.tr    |
| L'espace du licencié                                                                                                    | TION FRANÇAISE DE TENNIS |
| S'inscrire Mot de passe perdu Se conne<br>ACCÉDER AU SITE<br>Je possède déjà un compte et souhaite me connecter<br>I Identifiant<br>Mot de<br>passe Je ne possède pas encore de compte et souhaite m'inscri | voyer 2<br>irre Envoyer  |
| J'ai perdu mon identifiant ou mon mot de passe Envoye Version 2.12.4 (build 42)                                                                                                    |                          |

2) Cliquer sur « Compte » pour accéder à ses informations

| Accueil   Attestation de   Classement   Palmarès  <br>licence                                                                                                    | Tournois   Compte   Recherche   Portail Fi                                                                                                    | ग ।                            |      |
|----------------------------------------------------------------------------------------------------|----------------------------------------------------------------------------------------------------|--------------------------------|------|
| L'espace du licencié<br>LIMBACH LUC<br>Né le : 26/08/1988<br>Classement : 30 (2013)<br>Club : 01 67 0200 A.S.C. LA GARANCE WEITBRU<br>http://lagaranceweitbruch.free.fr/                                                                                                    | Licence : 2055801 R<br>JCH                                                                                                    | FEDERATION FRANÇAISE DE TENNIS | 2013 |
| S'inscrire - Mot de passe perdu - Deconnexion                                                                                                    |                                                                                                    |                                |      |
| MON ATTESTATION DE LICENCE         Image: State of the state of the state of t | MON COMPTE LICENCIÉ<br>Accédez à vos coordonnées, modifiez<br>votre mot de passe, autorisez l'envoi<br>dinformations sur votre adresse<br>e-mail.<br>Mon compte > |                                |      |
| MON CLASSEMENT - MON PALMARÈS                                                                                                    | RECHERCHE DE TOURNOIS                                                                                                    |                                |      |
| Consultez votre classement et votre<br>palmarès actualisés.<br>+ Mon classement >                                                                                                    | Recherchez les tournois auxquels vous<br>souhaitez participer en fonction de la date<br>de la catégorie, du lieu.                                                 |                                |      |
| + Mon palmarès >                                                                                                    | + Les tournois ><br>+ Demande de surclassement >                                                                                                    |                                |      |

### 3) Pour modifier ses coordonnées, cliquer sur « Modifier »

| Accueil                                                                                                    | Attestation de   Classement   Palmarès<br>licence   Classement   Palmarès                                                                                        | ;   Tournois   Compte   Recherche<br>licencié                                        | Portail FFT                  | _  |
|----------------------------------------------------------------------------------------------------|----------------------------------------------------------------------------------------------------|--------------------------------------------------------------------------------------|------------------------------|----|
| L'espa<br>LIMBAC<br>Né le :<br>Classemer<br>Club :<br>http://lagara                                                                        | Ace du licencié<br>HLUC<br>28/08/1988<br>nt: 30 (2013)<br>01 67 0200 A.S.C. LA GARANCE WEIT<br>nceweitbruch.free.fr/                                             | Licence: 2055801 R<br>BRUCH                                                          | Fédebation Française de Term | rs |
| S'inscrire -                                                                                                    | Mot de passe perdu - Deconnexion                                                                                                    |                                                                                      | -                            |    |
| Nom<br>Adresse<br>Portable<br>Tél. domicile<br>Tél. bureau<br>Acceptez-vous d<br>pour RG et le BN<br>Votre licence élec<br>MMS (no de mobi | LIMBACH LUC<br>Limbach LUC<br>Paribas Master,) et de ses partenaires ?<br>ctronique vous sera envoyée par email ; si vie<br>le obligatoire), cochez cette case : | e la part de la FFT (billetteries Oui Non<br>Oui Non<br>ous préférez la recevoir par |                              |    |
| Profession<br>Catégorie socio-<br>professionnelle<br>Identifiant<br>Courriel                                                               | Aucune<br>Aucune<br>Iuc.limbach *<br>Iuc.limbach@gmail.com                                                                                                    | ~<br>~                                                                               | _                            |    |
| Mot de passe<br>Confirmation                                                                                                    |                                                                                                    | ANNULER                                                                              |                              |    |

#### 4) Modifier les champs désirés, puis cliquer sur « Valider »

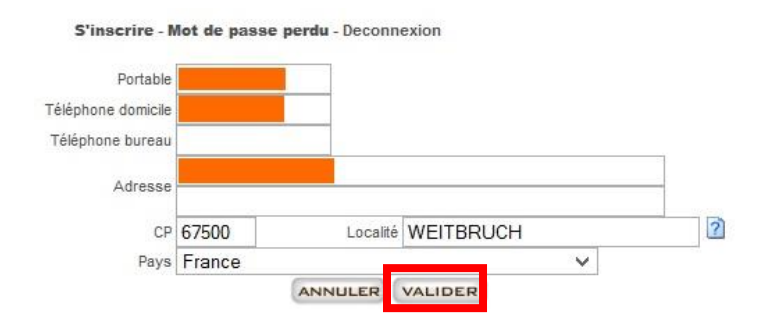

#### 5) Pour modifier son identifiant, son mot de passe, son adresse mail, modifier les champs désirer puis cliquer sur « Valider »

Cette étape est importante dans le sens qu'elle vous permet de modifier vos paramètres de connexion (identifiant + mot de passe) afin de les retrouver facilement. Ce sont ces paramètres de connexion qui sont également utilisés par le service ADOC pour la réservation des cours.

## Guide de connexion à l'espace du licencié

| Nom                                 | LIMBACH LUC                                                |                                        |                                  |                  |       |  |
|-------------------------------------|------------------------------------------------------------|----------------------------------------|----------------------------------|------------------|-------|--|
| Adresse                             |                                                            |                                        |                                  |                  |       |  |
| Portable                            |                                                            |                                        |                                  |                  |       |  |
| Tél. domicile                       |                                                            |                                        |                                  |                  |       |  |
| Tél. bureau                         |                                                            |                                        |                                  | IDDIFIER         |       |  |
| Acceptez-vous o<br>pour RG et le BN | de recevoir des proposition<br>P Paribas Master,) et de :  | s commerciales de<br>ses partenaires ? | e la part de la FFT (billetterie | s 🔵 💿<br>Oui Non |       |  |
| Votre licence éle<br>MMS (no de mob | ctronique vous sera envoy<br>ile obligatoire), cochez cett | ée paremail ; sive<br>e case :         | ous préférez la recevoir par     | MMS              |       |  |
| Profession                          | Aucune                                                     |                                        | ~                                |                  |       |  |
| Catégorie socio-<br>professionnelle | Aucune                                                     |                                        | ~                                |                  | <br>- |  |
| Identifiant                         | luc.limbach                                                | ż                                      |                                  |                  |       |  |
| Courriel                            | luc.limbach@gmail.                                         | com                                    | *                                |                  |       |  |
| Mot de passe                        |                                                            |                                        |                                  |                  |       |  |
|                                     |                                                            |                                        |                                  |                  |       |  |
| Confirmation                        |                                                            |                                        | <u>.</u>                         | ANNULER          |       |  |
|                                     |                                                            |                                        |                                  |                  |       |  |

## 6) Une confirmation apparait sous les boutons

| Courriel     | luc.limbach@gmail.com | × |         |
|--------------|-----------------------|---|---------|
| Mot de passe |                       |   |         |
| Confirmation |                       |   | ANNULER |
|              |                       |   | VALIDER |

L'ASC La Garance vous souhaite une bonne utilisation de votre « Espace du licencié ».

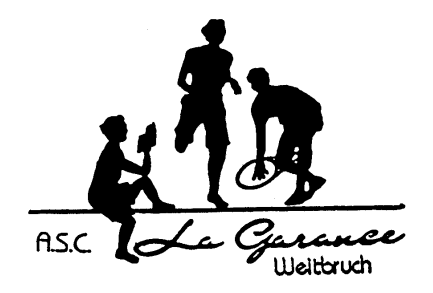

Pour toute demande d'aide, contacter Luc Limbach par mail à <u>luc.limbach@gmail.com</u>